## (学認)Science Direct ログイン方法

| 1 | 右のリンクをクリック→ <u>Science Direct ログイン</u>                                                                   |  |  |  |  |
|---|----------------------------------------------------------------------------------------------------|--|--|--|--|
| 2 | 「Sign in via your institution」をクリック                                                                      |  |  |  |  |
|   | Welcome       Enter your email to continue with ScienceDirect       Email                                |  |  |  |  |
|   | Continue<br>Sign in via your institution                                                                 |  |  |  |  |
| 3 | ①検索ウィンドウに「seirei」と入力し、「Seirei Christopher University」をクリック                                               |  |  |  |  |
|   | ② 「Continue」 をクリック                                                                                       |  |  |  |  |
|   | ELSEVIER                                                                                                 |  |  |  |  |
|   | Find your institution                                                                                    |  |  |  |  |
|   | Enter your email or institution name to continue                                                         |  |  |  |  |
|   | Institutional email or name of institution<br>seirei                                                     |  |  |  |  |
|   | Seirei Yokohama Hospital                                                                                 |  |  |  |  |
|   | Seirei Hamamatsu Hospital                                                                                |  |  |  |  |
|   | Seirei Christopher University (Seirei Christopher College)                                               |  |  |  |  |
|   | Seirei Mikatahara Hospital                                                                               |  |  |  |  |
|   | Can't find your institution? Refine your search.<br>Use city or country name to narrow down the results. |  |  |  |  |
|   | Continue                                                                                                 |  |  |  |  |

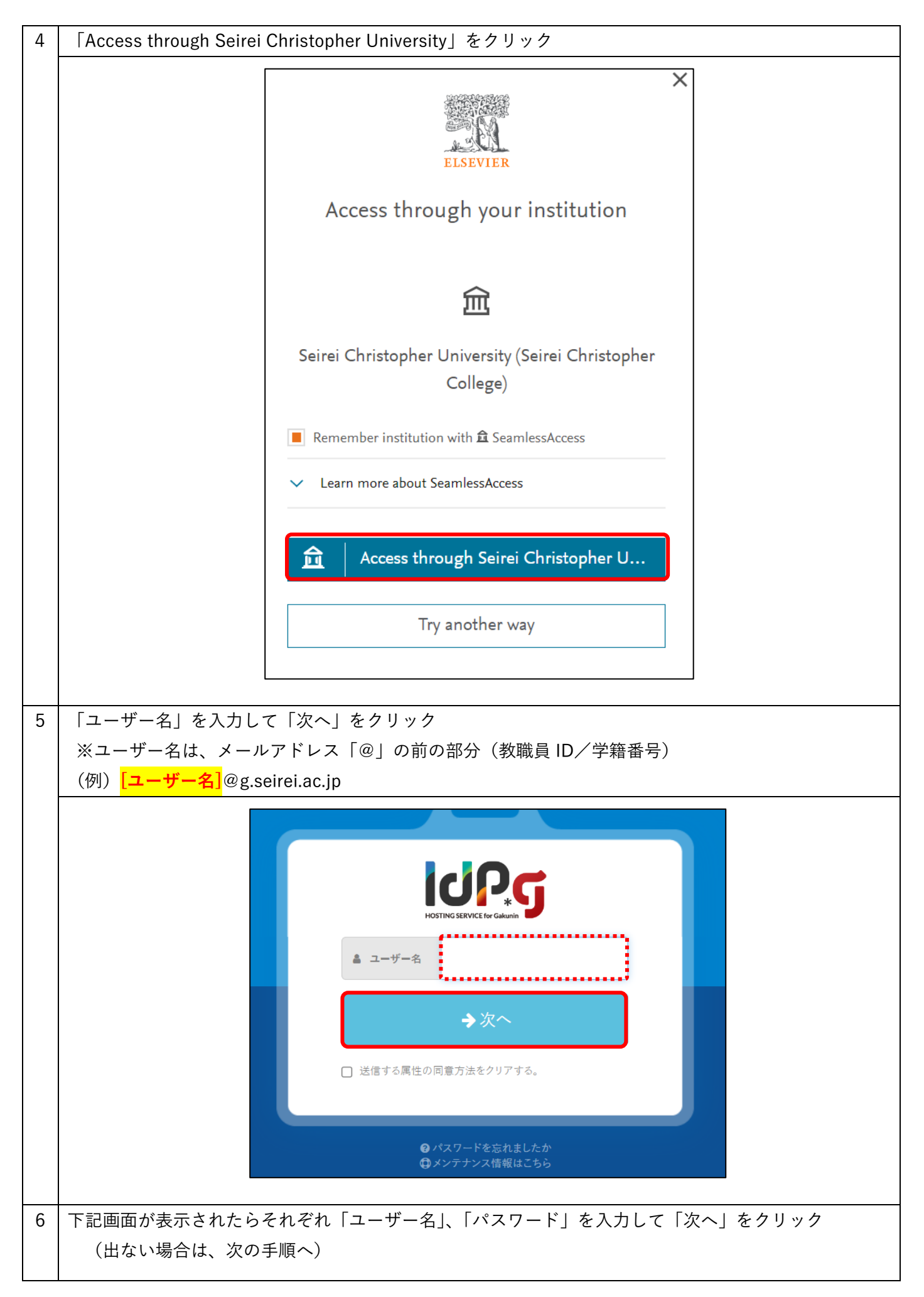

|   |                                                                           | <ul> <li>         ・          ・          ・</li></ul>                                                                                                    | を<br>あ<br>より前の部<br>ご入力くださ                                                                         | عند المعاد المعاد |  |  |  |
|---|---------------------------------------------------------------------------|----------------------------------------------------------------------------------------------------|---------------------------------------------------------------------------------------------------|----------------------------------------------------------------------------------------------------|--|--|--|
| 7 | 「サービスの利用に必要な情報が送信されることに同意しますか」画面で、「同意する」をクリックし、<br>ログイン完了。(※初回ログイン時のみ、実行) |                                                                                                    |                                                                                                   |                                                                                                    |  |  |  |
|   |                                                                           |                                                                                                    |                                                                                                   |                                                                                                    |  |  |  |
|   | ここでログインされずに始めの画面に戻る場合には、再度「ログイン」を行ってください。                                 |                                                                                                    |                                                                                                   |                                                                                                    |  |  |  |
|   |                                                                           |                                                                                                    |                                                                                                   |                                                                                                    |  |  |  |
|   |                                                                           | あなたがアクセスしようとしているサービス                                                                                                    |                                                                                                   |                                                                                                    |  |  |  |
|   | https://sdauth.sciencedirect.com/                                         |                                                                                                    |                                                                                                   |                                                                                                    |  |  |  |
|   |                                                                           |                                                                                                    | https://sdauth.science                                                                            | edirect.com/                                                                                                    |  |  |  |
|   |                                                                           | -<br>サービスの利用に必要な情報                                                                                                    | https://sdauth.science                                                                            | edirect.com/                                                                                                    |  |  |  |
|   |                                                                           | サービスの利用に必要な情報<br><mark>属性</mark>                                                                                                    | ◆<br>https://sdauth.science<br>値                                                                  | edirect.com/                                                                                                    |  |  |  |
|   |                                                                           | サービスの利用に必要な情報<br>属性<br>eduPersonTargetedID                                                                                                    | 中ttps://sdauth.science<br>值<br>395dce                                                             | edirect.com/<br>58c4d1f1c5026dc5ece097927a78de645d6                                                                                                    |  |  |  |
|   |                                                                           | サービスの利用に必要な情報<br>属性<br>eduPersonTargetedID                                                                                                    | https://sdauth.scienced 值 395dcd 上記の情報がこのサービスに送信され                                                | edirect.com/<br>58c4d1f1c5026dc5ece097927a78de645d6<br>ます。同意しますか?                                                                                                    |  |  |  |
|   |                                                                           | サービスの利用に必要な情報<br>属性<br>eduPersonTargetedID<br>同意方法(選択してください)                                                                                                    | https://sdauth.scienced 值 395dcd 上記の情報がこのサービスに送信され、                                               | edirect.com/<br>58c4d1f1c5026dc5ece097927a78de645d6<br>ます。同意しますか?                                                                                                    |  |  |  |
|   |                                                                           | サービスの利用に必要な情報<br>属性<br>eduPersonTargetedID<br>同意方法(選択してください)<br>〇 次回ログイン時に再度確認します。 ③ こ                                                                            | https://sdauth.science<br>値<br>395dce 上記の情報がこのサービスに送信され、                                          | edirect.com/<br>58c4d1f1c5026dc5ece097927a78de645d6<br>ます。同意しますか?<br>場合は再度確認します。 〇 今後は確認しません。                                                                                                    |  |  |  |
|   |                                                                           | サービスの利用に必要な情報         属性         eduPersonTargetedID         同意方法(選択してください)         〇 次回ログイン時に再度確認します。         ② 次回ログイン時に再度確認します。         ③ この設定はログインページのチェックボックス | https://sdauth.scienced<br>値<br>395dcd 上記の情報がこのサービスに送信され、 このサービスに送信した属性が変わったも このサービスに送信した属性が変わったも | edirect.com/<br>58c4d1f1c5026dc5ece097927a78de645d6<br>ます。同意しますか?<br>場合は再度確認します。 〇 今後は確認しません。                                                                                                    |  |  |  |
|   |                                                                           | サービスの利用に必要な情報         属性         eduPersonTargetedID         同意方法(選択してください)         〇 次回ログイン時に再度確認します。         この設定はログインページのチェックボックス                              | https://sdauth.science 値 395dcd 上記の情報がこのサービスに送信され このサービスに送信した属性が変わったさ こでいつでも取り消すことができます。 〇同意する    | edirect.com/<br>58c4d1f1c5026dc5ece097927a78de645d6<br>ます。同意しますか?<br>場合は再度確認します。 〇 今後は確認しません。                                                                                                    |  |  |  |

|   | K         ELSEVIER         Almost there         We now know you're from Seirei Christopher University (Seirei Christopher College).         Enter your email to sign in or create an Elsevier account.         Email |  |
|---|----------------------------------------------------------------------------------------------------|--|
|   | Sign in or register                                                                                                    |  |
|   | Continue anonymously                                                                                                    |  |
| 9 | 閲覧終了時には、必ずログアウト(サインアウト)をしてください。                                                                                                    |  |